# Créer un compte "Représentant" EDUCONNECT

Pour accéder à l'espace elyco et se connecter aux téléservices Orientation, chaque parent d'élève doit avoir activé son compte EDUCONNECT. (plus d'info sur EDUCONNECT : ici ).

### Si vous n'avez pas encore activé votre compte, vous pouvez le faire en suivant la procédure suivante :

Cliquer sur le lien ci-dessous (ou le recopier dans la barre d'adresse de votre navigateur) :

## https://educonnect.education.gouv.fr/

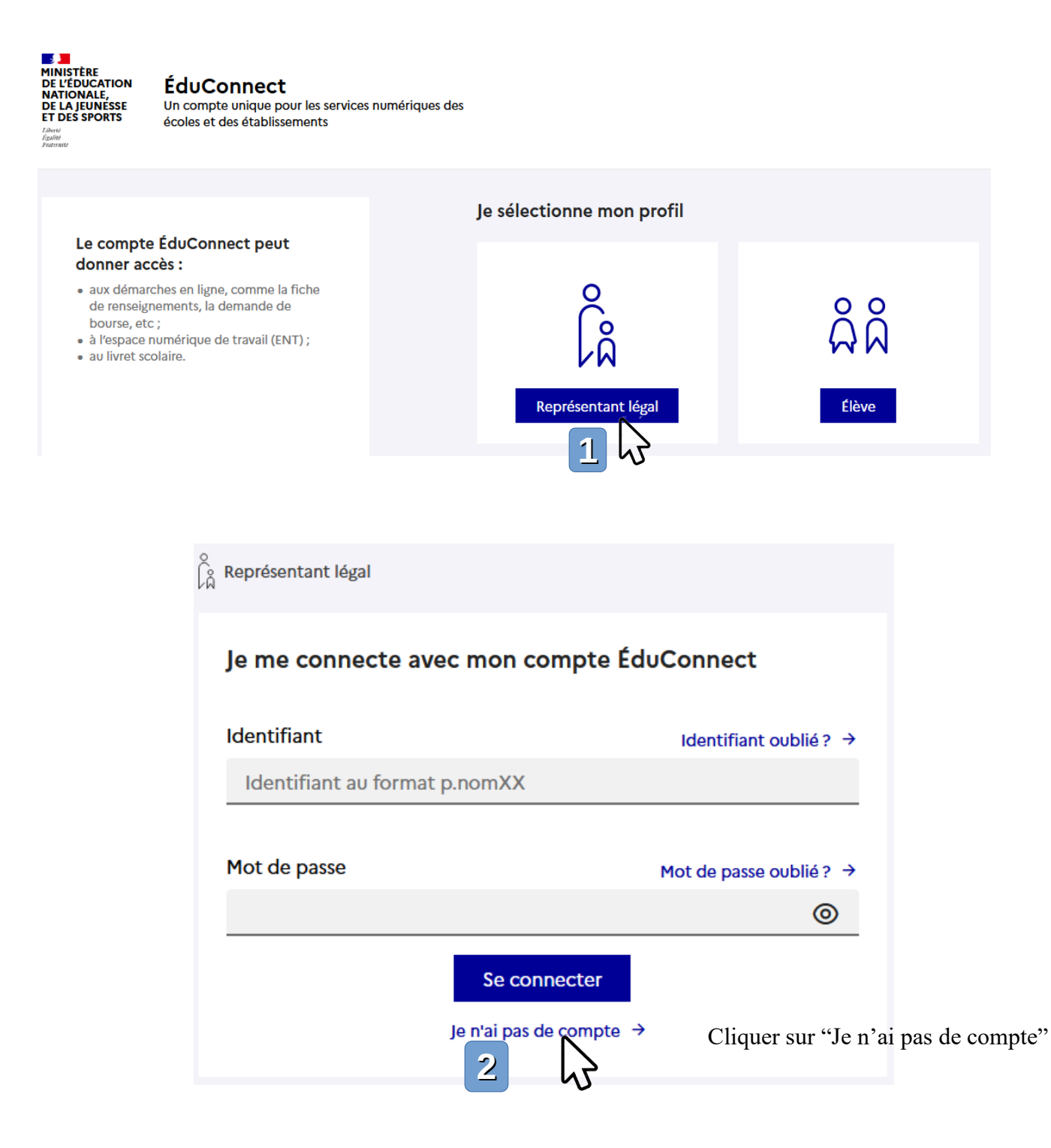

| ° Représentant légal                                                                                                    |
|----------------------------------------------------------------------------------------------------|
| Activation du compte                                                                                                    |
| L'activation est réservée aux représentants légaux                                                                                                    |
| Pour avoir accès aux services concernant les élèves ci-dessous, vous devez confirmer que vous êtes bien<br>représentant(e) légal(e) de ces élèves et renseigner leur date de naissance. |
|                                                                                                    |
| Je confirme mon identité                                                                                                    |
| Nom                                                                                                    |
|                                                                                                    |
|                                                                                                    |
| Prénom                                                                                                    |
|                                                                                                    |
|                                                                                                    |

### Je renseigne mon n° de téléphone portable

Indiquez le numéro de téléphone portable communiqué à l'école ou à l'établissement scolaire. Il est indispensable pour activer votre compte.

#### N° de téléphone portable

+33 -

Pour les numéros hors France métropolitaine, merci d'indiquer l'indicatif régional.

| 6 12 34 56 78 |           |     |      |
|---------------|-----------|-----|------|
|               | Précédent | Sui | vant |
|               |           | 3   | 63   |

3) Completer votre identité et votre numéro de téléphone portable, puis cliquer sur "Suivant".

**4)** Les étapes suivantes vous guideront, pas à pas, vers l'activation de votre compte, en vous demandant de bien vouloir :

- Renseigner votre adresse mail
- Renseigner votre nouveau mot de passe (à conserver soigneusement).
- Confirmer que vous êtes représentant légal.
- Indiquer la date de naissance de votre fils ou fille.
- Cliquer sur "Activer votre compte".